# MANUAL EMPRESA FÁCIL

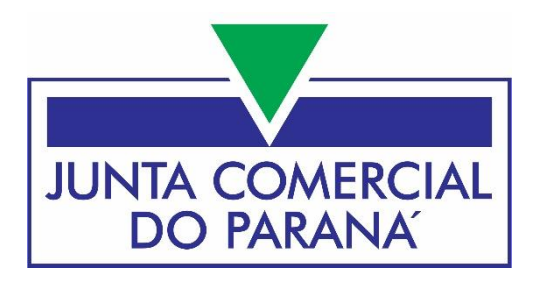

## COOPERATIVA EXTINÇÃO

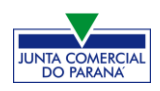

### JUNTA COMERCIAL DO PARANÁ

www.juntacomercial.pr.gov.br

#### DIREÇÃO

| Presidente:       | Marcos Sebastião Rigoni de Mello |
|-------------------|----------------------------------|
| Vice-Presidente:  | Sebastião Motta                  |
| Secretário Geral: | Leandro Marcos Raysel Biscaia    |

#### **PROCURADORIA REGIONAL**

| Procurador Regional: | Marcus Vinicius Tadeu Pereira         |
|----------------------|---------------------------------------|
| Subprocuradora:      | Juliane Machado da Fonseca Nascimento |

#### COORDENADORIA DE REGISTRO MERCANTIL

Coordenadora: Rejane do Amaral Severino

#### COORDENADORIA DE ADMINISTRAÇÃO E FINANÇAS

#### COORDENADORIA DE TECNOLOGIA E INTEGRAÇÃO

| Coordenador: | Marília de Paula |
|--------------|------------------|
| Coordenador: | Idervan Caetano  |

#### MANUAL EMPRESA FÁCIL

| Elaboração:          | William Hoffmann Dib |
|----------------------|----------------------|
| Edição /Diagramação: | Idervan Caetano      |
| Revisão Final:       | Gilson Strechar      |

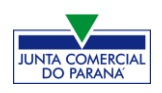

#### **EXTINÇÃO DE COOPERATIVA**

No site do sistema Empresa Fácil, clicar inicialmente em "Prosseguir":

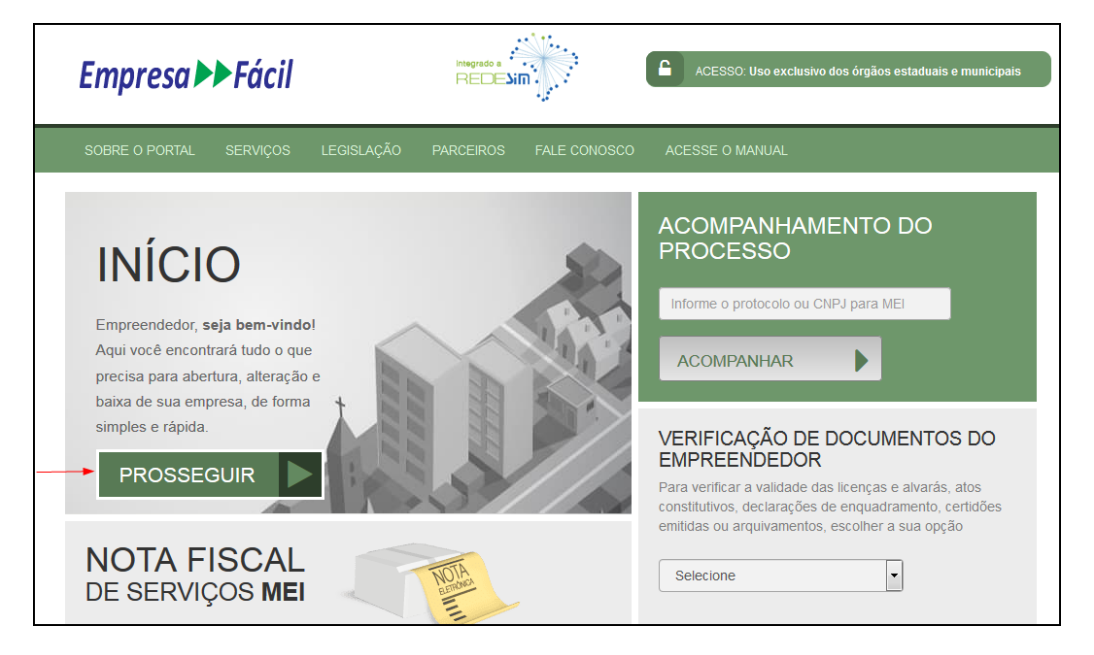

#### Escolher a opção "Matriz":

| MENU<br>SELECIONE SUA OPÇÃO          |              | ACOMPANHAMENTO DO<br>PROCESSO                                                                                    |
|--------------------------------------|--------------|----------------------------------------------------------------------------------------------------|
| MATRIZ<br>ABERTURA /ALTERAÇÃO /BAIXA | ESCOLHA UMAS | Informe o protocolo ou CNPJ para MEI                                                                             |
| FILIAL<br>ABERTURA/ALTERAÇÃO/BAIXA   | LADO         | ACOMPANHAR                                                                                                    |
| M.E.I<br>ABERTURA /ALTERAÇÃO         |              |                                                                                                    |
|                                      |              | VERIFICAÇÃO DE DOCUMENTOS DO<br>EMPREENDEDOR                                                                     |
|                                      |              | Para verificar a validade das licenças e alvarás, atos<br>constitutivos, declarações de enquadramento, certidões |
|                                      |              | emitidas ou arquivamentos, escolher a sua opção                                                                  |

#### Escolher o evento correspondente de "Baixa".

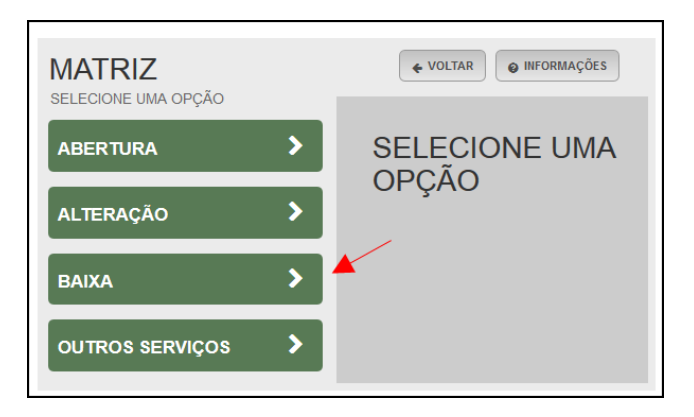

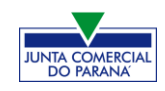

Para a opção de entidade de registro, escolher **Junta Comercial**. Dessa forma, o processo terá sua análise direcionada à JUCEPAR.

MATRIZ - BAIXA \* OS CAMPOS MARCADOS COM ASTERISCO SÃO DE PREENCHIMENTO OBRIGATÓRIO Escolha sua entidade de registro\* © Cartório © Junta Comercial © OAB © RFB

Lembrar de marcar "**Não**" para a atualização de dados para a RFB. O processo deverá tramitar pelos demais órgãos.

Fornecer os dados de identificação da matriz, como Número de Registro na Junta Comercial e CPNJ:

| Identificação da Matriz |  |
|-------------------------|--|
| Número de Registro*     |  |
|                         |  |
|                         |  |
| CNPJ*                   |  |
|                         |  |
|                         |  |

Assim que forem informados os dados da empresa, clicando em avançar, o navegador carregará uma janela solicitando o **protocolo REDESIM** gerado na Receita Federal, referente à baixa da empresa:

| INFORME O PROTOCOLO                            | X DA SILVA                                                                                                    |
|------------------------------------------------|----------------------------------------------------------------------------------------------------|
| Protocolo REDESIM: *                           | e evento exige o protocolo REDESIM<br>ado no Coletor Nacional ao ser<br>nsmitido o formulário do Documento<br>sico de Entrada (DBE). Para gerar o<br>tocolo REDESIM <b>clique aqui</b> . |
| COM ASTERISCO SÃO DE PREENCHIMENTO OBRIGATÓRIO |                                                                                                    |

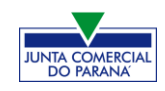

Ao clicar na opção da janela em amarelo, o sistema redirecionará ao site da Receita Federal:

| Existem restrições quanto ao uso de navegadores específicos. Verifique a compatibilidade do seu navegador, clicando aqu |
|----------------------------------------------------------------------------------------------------|
| oletor Nacional → Baixa Empresa                                                                                         |
| UF  Localizado no exterior                                                                                              |
| Município                                                                                                    |
| Natureza Jurídica                                                                                                    |
|                                                                                                    |
| Caso escolha assinar o Documento Básico de Entrada - DBE utilizando o Certificado Digital, selecione a opcão abaixo:    |
| Transmitir com Certificado Digital                                                                                      |

Com o DBE disponível, será possível avançar na tela anterior, após informar o protocolo REDESIM gerado.

A próxima tela será a de **recadastramento**, para verificar se há alguma divergência cadastral na Junta Comercial que necessite de correção, antes do prosseguimento com o processo.

| RECADASTRAMENTO                                                                                                    |                                                                                                    |
|----------------------------------------------------------------------------------------------------|----------------------------------------------------------------------------------------------------|
| ATENÇÃO,<br>A Entidade de registro está realizando o recadastramento de t<br>se os dados apresentados abaixo estão de acordo com a últim<br>ATUALIZAÇÃO e aguarde a confirmação da Junta Comercial p<br>corretos, clique em AVANÇAR.<br>DADOS DA MATRIZ REGISTRADOS NA JUNTA CO | todas as empresas em sua base de dados. Antes de prosseguir com a sua solicitação, verifique<br>na alteração contratual. Caso haja divergências nos dados apresentados, clique em <b>SOLICITAR</b><br>para dar continuidade ao processo de alteração desejado. Se todos os dados estiverem<br>OMERCIAL |
| <b>Situação Empresarial:</b><br>ATIVA                                                                                                    | Último Arquivamento:<br>22/06/2016                                                                                                    |
| Início das Atividades:<br>20/06/2016                                                                                                    | Data Constituição:<br>22/06/2016                                                                                                    |
| Termino das Atividades:                                                                                                    |                                                                                                    |

Se existir alguma divergência, clicar em "Solicitar Atualização da Matriz":

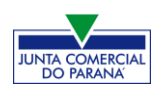

| ORMAÇÕES FORNECIDAS     |                       |                  |                      |                |                   |
|-------------------------|-----------------------|------------------|----------------------|----------------|-------------------|
|                         | APENAS PARA CONFERÊN  | CIA. NÃO POSSUEM | VALOR LEGAL          |                |                   |
| 🔁 SOLICITAR ATUALIZAÇÃO |                       | _                |                      |                |                   |
| DECLARO QUE CONFERI 1   | ODOS OS DADOS, ESTANI | O ESTES CORRETC  | OS E ATUALIZADOS, CO | ONFORME DOCUME | NTAÇÃO ARQUIVADA. |

A seguinte janela carregará, com os dados a serem atualizados e as informações do solicitante:

| SOLICITAR ATUALIZAÇÃO DE DADOS                                    |  |
|-------------------------------------------------------------------|--|
| O Use o campo Observação para descrever as correções necessárias. |  |
| Nome*                                                             |  |
| E-mail'                                                           |  |
|                                                                   |  |
| Dados a serem atualizados                                         |  |
|                                                                   |  |
|                                                                   |  |
| Observação*                                                       |  |
|                                                                   |  |
|                                                                   |  |
| لل.<br>                                                           |  |
| VOLTAR SOLICITAR ATUALIZAÇÃO                                      |  |

Se tudo estiver correto, clicar em "Declaro que conferi todos os dados, estando estes corretos e atualizados, conforme documentação arquivada." e em "avançar":

| Z DECLARO QUE CONFERI TODOS OS DADOS, ESTANDO ESTES CORRETOS E ATUALIZADOS, CONFORME DOCUM | IENTAÇÃO ARQUIVADA. |
|--------------------------------------------------------------------------------------------|---------------------|
|                                                                                            | VOLTAR AVANÇAR >    |

O sistema continuará na parte de recadastramento, mais especificamente de endereço (com forma de atuação e tipo de unidade):

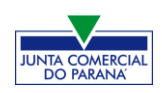

| RECADASTRAMENTO                                                                                                    |                                                    |  |
|----------------------------------------------------------------------------------------------------|----------------------------------------------------|--|
| A Entidade de Registro está realizando o recadastramento de todas as empresas em sua base de dados. Antes de prosseguir com a sua solicitação, verifique<br>se os dados apresentados abaixo estão de acordo com a última alteração contratual. Clique em SOLICITAR ATUALIZAÇÃO para visualizar os campos<br>obrigatórios que devem ser informados. Você também pode solicitar a correção de dados incorretos ou divergentes clicando neste mesmo botão. Após<br>solicitar a atualização, você deverá aguardar a confirmação da Entidade de Registro no seu e-mail antes de prosseguir com o processo. |                                                    |  |
| ENDEREÇO E CONTATO                                                                                                    |                                                    |  |
| Tipo Imóvel:                                                                                                    | Área do Imóvel (m²):                               |  |
| Selecione                                                                                                    |                                                    |  |
| Possui autorização de alteração de uso do solo ou outra permissão?                                                                                                    | Área do Estabelecimento (m²):                      |  |
| 💿 Não 💿 Sim                                                                                                    |                                                    |  |
|                                                                                                    |                                                    |  |
|                                                                                                    |                                                    |  |
| TIPO DE UNIDADE ATUAL                                                                                                    |                                                    |  |
| Produtiva O Auxiliar                                                                                                    |                                                    |  |
|                                                                                                    |                                                    |  |
| FORMA DE ATUAÇÃO ATUAL                                                                                                    |                                                    |  |
| Estabelecimento Fixo                                                                                                    |                                                    |  |
| ✓ Internet                                                                                                    |                                                    |  |
| Em Local Fixo Fora de Loja                                                                                                    |                                                    |  |
| Correio                                                                                                    |                                                    |  |
| Televendas                                                                                                    |                                                    |  |
| Porta a Porta, Postos Móveis ou por Ambulantes                                                                                                    |                                                    |  |
| Máquinas Automáticas                                                                                                    |                                                    |  |
| Atividade Desenvolvida Fora do Estabelecimento                                                                                                    |                                                    |  |
|                                                                                                    |                                                    |  |
|                                                                                                    | <ul> <li>✓ VOLTAR</li> <li>AVANÇAR &gt;</li> </ul> |  |

Se tudo estiver correto, novamente clicar em "avançar".

Em seguida, preencher o **CPF** e demais dados do solicitante. Os nome é puxado automaticamente, utilizando a base da Receita Federal. Informar se ele é ou não contador.

| DADOS DO SOLICITANTE |                 |
|----------------------|-----------------|
| CPF*                 | Nome*           |
|                      |                 |
| Contador?*           |                 |
|                      |                 |
| DDD:* Telefone:*     | Ramal: E-mail:* |
|                      |                 |

Por se tratar de extinção, será necessário responder se a empresa já está **baixada na Receita Federal**.

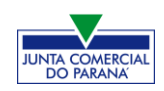

| A empresa encontra-se baixada na Receita Federal? |                    |
|---------------------------------------------------|--------------------|
| ● Sim ─ Não                                       |                    |
|                                                   |                    |
|                                                   |                    |
|                                                   | ✓ VOLTAR AVANÇAR > |

Avançando nessa etapa, o protocolo de baixa já será solicitado.

| MATRIZ - BAIXA                                                 |      |
|----------------------------------------------------------------|------|
| Solicitação concluída com sucesso!                             |      |
| PROTOCOLO(S)<br>Sua solicitação gerou o(s) seguinte(s) protoco | (5): |
| O Empresa Fácil Paraná recebeu o<br>protocolo:                 |      |
| PRN1946111003                                                  |      |
| ACOMPANHAR >                                                   |      |

Concluída a solicitação, o processo ficará com a FCN disponível para preenchimento, pois não depende de consulta prévia. Além disso, o DBE já foi solicitado e preenchido anteriormente.

| JUNTA COMERCIAL DO PARANÁ        |  |
|----------------------------------|--|
| Dados da Coleta: COLETADA 🥥      |  |
| Visualizar Dados Coletados       |  |
| Ficha de Cadastro Nacional (FCN) |  |
| • Preencher Dados da FCN         |  |
| Reaproveitar Solicitação         |  |
| Reaproveitar Solicitação         |  |
| SAIBA MAIS + EXIBIR CONTEÚDO +   |  |

Conferir se os dados do DBE estão vinculados corretamente e clicar em "enviar":

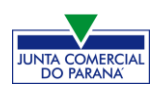

| ESTE É SEU PROTOCOLO: PRN1946111003                                                                                              |                                                       |
|----------------------------------------------------------------------------------------------------|-------------------------------------------------------|
| PREENCHIMENTO DOS DADOS DO DBE                                                                                                   |                                                       |
| O SIGFÁCIL está integrado com a Receita Federal do Brasil.<br>Assim, os dados serão reaproveitadas, bastando informar o Recibo e | a Identificação fornecidos no final da geração do DBE |
| Se voce ja gerou o Dec da Receita Pederal do Brasil, ravor informar a<br>RECIBO DA SOLICITAÇÃO: *                                | is numeros abaixo:                                    |
| PR41087571                                                                                                    |                                                       |
| IDENTIFICAÇÃO DA SOLICITAÇÃO: *                                                                                                  |                                                       |
| 25.199.774.000.114                                                                                                    |                                                       |
|                                                                                                    |                                                       |
| Acesse o link da Receita Federal do Brasil para gerar o DBE.                                                                     |                                                       |
| HTTPS:///WW38.RECEITA.FAZENDA.GOV.BR/REDESIM/BAIXA                                                                               |                                                       |
|                                                                                                    | ENVIAR                                                |

Após isso, aparecerão os atos e eventos selecionados, com a possibilidade de inclusão de mais atos:

| ATO E EVENTOS  |                                         |   |
|----------------|-----------------------------------------|---|
| ATO *          | 003 - EXTINÇÃO/DISTRATO/DESCONSTITUIÇÃO | Ţ |
| EVENTO *       | 003 - EXTINÇÃO/DISTRATO/DESCONSTITUIÇÃO | ~ |
| ADICIONAR ATOS |                                         |   |

| SIST<br>DA I | ADICIONAR OUTROS ATOS                                        | × | re |
|--------------|--------------------------------------------------------------|---|----|
|              | Ato                                                          |   |    |
|              | Selecione                                                    | - |    |
|              | Selecione                                                    |   |    |
|              | 206 - PROCURAÇÃO (QUANDO ARQUIVADA INDIVIDUALMENTE)          | _ |    |
|              | 207 - REVOGACAO DE PROCURACAO                                |   |    |
| ГО *         | 310 - OUTROS DOCUMENTOS DE INTERESSE DA EMPRESA / EMPRESÁRIO |   |    |
|              |                                                              |   |    |
| ТО *         | 003 - EXTINÇÃO/DISTRATO/DESCONSTITUIÇÃO                      |   |    |

Informar os dados do responsável:

| RESPONSÁVEL LEGAL |  |
|-------------------|--|
| CPF *             |  |
| NOME *            |  |
| DDD/TELEFONE *    |  |
| EMAIL*            |  |

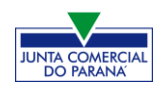

#### MANUAL EMPRESA FÁCIL

E os dados da empresa, como nome fantasia, capital, data de assinatura do documento e início das atividades: Notar que, no caso da baixa, alguns dados ficam **bloqueados** pela Junta, porque esse é um evento que não permite alterações.

| DADOS DA EMPRESA                  |                                                      |
|-----------------------------------|------------------------------------------------------|
| IDENTIFICAÇÃO *                   |                                                      |
| RAZÃO SOCIAL *                    | · • • • • • • • • • • • • • • • • • • •              |
| NOME FANTASIA                     |                                                      |
| CNPJ *                            |                                                      |
| MOTIVO DA BAIXA *                 | Extinção, pelo encerramento da liquidação voluntária |
| CAPITAL SOCIAL *                  | R\$ 1.000,00                                         |
| DATA DE ASSINATURA DO DOCUMENTO * |                                                      |
| DATA INÍCIO DAS ATIVIDADES *      | 20/06/2016                                           |
| DATA TÉRMINO DE ATIVIDADES *      |                                                      |

Por fim, informar os dados de contato e avançar:

| CONTATO *      |                                          |
|----------------|------------------------------------------|
| HOMEPAGE       |                                          |
| EMAIL*         | teste@teste.com.br                       |
| DDD/TELEFONE * | 11 1 1111-1111                           |
| DDD/FAX        |                                          |
|                |                                          |
|                | K VOLTAR K ACOMPANHAR CONSULTA 🗰 AVANÇAR |

A próxima etapa confirmará dados específicos dos diretores e conselheiros, que estão na aba "lista de administradores":

| LISTA DE SÓCIOS                              | LISTA DE ADMINISTRADORES                   | LISTA DE REPRESENTANTES                                          |                                 |     |
|----------------------------------------------|--------------------------------------------|------------------------------------------------------------------|---------------------------------|-----|
| Na lista de administradores<br>para o cargo. | s devem constar todos os responsáveis pela | a administração da empresa, sendo estes quaisquer uns dos sócios | : ou outra pessoa física indica | ida |
| LISTA DE ADMINISTR                           | ADORES                                     |                                                                  |                                 |     |
| CPF / CNPJ                                   | NOME                                       |                                                                  | EDITAR                          |     |
|                                              |                                            |                                                                  |                                 | 0   |
|                                              |                                            |                                                                  |                                 | 0   |
|                                              |                                            |                                                                  |                                 | 0   |
|                                              |                                            |                                                                  | 2                               | 0   |
|                                              |                                            |                                                                  |                                 | 0   |
|                                              |                                            |                                                                  |                                 | 0   |

Clicando em "editar", é possível alterar alguns de seus dados. Boa parte já estará preenchida por vir do cadastro da Junta ou do DBE.

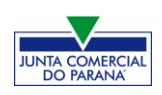

| QUALIFICAÇÕES                |                   |              |   |   |          |        |
|------------------------------|-------------------|--------------|---|---|----------|--------|
| DESCRIÇÃO                    |                   |              |   |   |          | EDITAR |
| DIRETOR                      |                   |              |   |   |          |        |
| CONSELHEIRO DE ADMINISTRAÇÃO |                   |              |   |   |          | ď      |
|                              |                   |              |   |   |          |        |
| DESCRIÇÃO                    |                   |              |   |   |          | EDITAR |
| DIRETOR                      |                   |              |   |   |          |        |
| DADOS DO ADMINISTRADOR       |                   |              |   |   |          |        |
| * CONDIÇÃO                   | DIRETOR           |              |   | - | <b>a</b> |        |
| * DESCRIÇÃO DO CARGO DO      | CONSELHO DE ADMIN | IISTRAÇÃO    |   |   | <b>A</b> |        |
| ADMINISTRADOR                |                   |              |   |   |          |        |
| * DATA INÍCIO MANDATO        | 14/07/2017        |              |   |   |          |        |
| * DATA TÉRMINO MANDATO       | 14/07/2017        | 0            | - |   |          |        |
| × CANCE                      | LAR 🗸 SALVAR G    | QUALIFICAÇÃO |   |   |          |        |
|                              |                   |              |   |   |          |        |

É possível também **adicionar um representante**, clicando na parte superior da página:

| LISTA DE SÓCIOS LISTA E                                   | E ADMINISTRADORES                                       | LISTA DE REPRESENTANTES                  |                         |                      |                            |
|-----------------------------------------------------------|---------------------------------------------------------|------------------------------------------|-------------------------|----------------------|----------------------------|
| Na lista de representantes, deverão ser<br>representados. | informados os dados de todas a:                         | s pessoas físicas que possuem qualificaç | ão de representante, as | sim como seus respec | tivos                      |
| LISTA DE REPRESENTANTES                                   |                                                         |                                          |                         | + ADICIONAR REI      | PRESENTANTE                |
| Nenhum representante cadastrado.                          |                                                         |                                          |                         |                      |                            |
|                                                           |                                                         |                                          |                         |                      |                            |
| DADOS DA REPRESENTAÇÃO                                    |                                                         |                                          |                         |                      |                            |
| * REPRESENTADO                                            |                                                         | •                                        |                         |                      |                            |
| * CONDIÇÃO                                                | SELECIONE                                               | •                                        | ~                       |                      |                            |
| * DATA INÍCIO MANDATO                                     |                                                         |                                          | 14 <sup>2</sup>         |                      |                            |
| DATA TÉRMINO MANDATO                                      | PA/ACFRESENTANTE<br>MAE/REPRESENTANTE<br>PAI/ASSISTENTE |                                          |                         |                      |                            |
|                                                           | MAE/ASSISTENTE<br>CURADOR/ASSISTENTE                    |                                          |                         | × CANCELAR           | <ul><li>✓ SALVAR</li></ul> |
|                                                           | PROCURADOR                                              |                                          |                         |                      |                            |
|                                                           | L                                                       | K VOL                                    | TAR 🔀 ACOMPA            | NHAR CONSULTA        | M AVANÇAR                  |

Concluído o preenchimento, clicar novamente em "avançar".

Por fim, serão solicitados os dados do profissional de contabilidade ou empresa responsável.

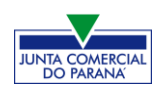

| TIPO DE CONTABILISTA *  |             |
|-------------------------|-------------|
| TIPO DE CONTABILISTA *  | ● FISICA*   |
| PROFISSIONAL CONTÁBIL * |             |
| NÚMERO DO CRC: *        | Selecione 💌 |
| CLASSIFICAÇÃO DO CRC: * | Selecione   |

Se, por algum motivo, for informado algum dado errado na FCN ou o usuário deseje trocar os eventos selecionados, é possível **reaproveitar** a solicitação, clicando na opção:

| JUNTA COMERCIAL DO PARANÁ                       |   |
|-------------------------------------------------|---|
| _^                                              | V |
| Dados da Coleta: COLETADA 🥯                     |   |
| Q Visualizar Dados Coletados                    |   |
| Ficha de Cadastro Nacional (FCN): TRANSMITIDO 🥥 |   |
| Q Visualizar FCN                                |   |
| Q Imprimir Documentos                           |   |
| \$ Gerar Taxa                                   |   |
| Contrato Social                                 |   |
| Q Processo Eletrônico                           |   |
| Reaproveitar Solicitação                        |   |
| Q Reaproveitar Solicitação                      |   |

| A REAPROVEITAR SOLICITAÇÃO                                                                                                    | ×                           | FECHAR              |
|----------------------------------------------------------------------------------------------------|-----------------------------|---------------------|
| O Reaproveitamento da Solicitação deve ser utilizado sempre que for necessário alterar eventos, alterar dados inf<br>de Viabilidade ou informar um novo Protocolo Nacional, comportando-se da seguinte maneira:<br>- O processo será cancelado e um novo protocolo será gerado;<br>- Caso tenha processo vinculado, este será cancelado;<br>- O DBE deverá ser gerado novamente;<br>- As taxas geradas, inclusive as pagas, serão vinculadas ao novo protocolo.<br>Se forem adicionados eventos, deve ser gerada Taxa Complementar.<br>Atenção: caso o processo não tenha Consulta de Viabilidade, o DBE deve ser cancelado e gerada uma nova soli<br>Receita Federal:<br>http://www.receita.fazenda.gov.br/PessoaJuridica/CNPJ/fcpj/consulta.asp | ormados na<br>citação, no s | Consulta<br>iite da |
|                                                                                                    | Não                         | Sim                 |

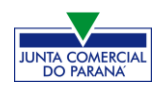

O sistema disponibilizará a opção de selecionar os novos eventos:

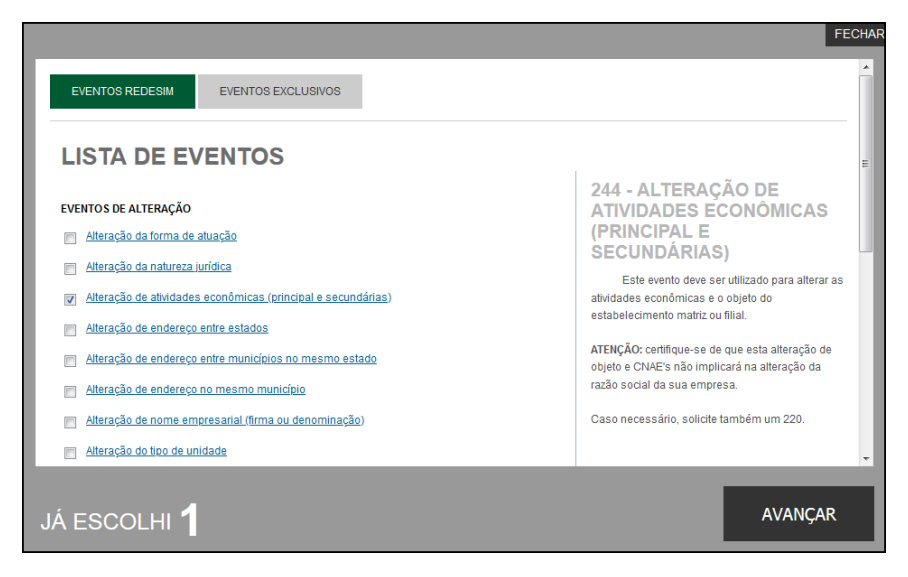

Lembrando que o reaproveitamento gerará um **novo protocolo**, mas as taxas já compensadas serão reutilizadas.

Alguns dados não precisam de reaproveitamento para serem corrigidos. Clicar em Visualizar FCN:

| JUNTA COMERCIAL DO PARANÁ                       |   |
|-------------------------------------------------|---|
|                                                 | × |
| Dados da Coleta: COLETADA 🥥                     |   |
| Visualizar Dados Coletados                      |   |
| Ficha de Cadastro Nacional (FCN): TRANSMITIDO 🥥 |   |
| Q Visualizar FCN                                |   |
| Q Imprimir Documentos                           |   |
| \$ Gerar Taxa                                   |   |

Na parte inferior do navegador, clicar em "Alterar Dados":

| TIPO DE SÓCIO:      | Administrador            |
|---------------------|--------------------------|
| CONDIÇÃO:           | 205 - Administrador      |
| DESCRIÇÃO DO CARGO: | ADMINISTRADOR            |
| INICIO DO MANDATO:  | 14/05/2020               |
| TÉRMINO DO MANDATO: | 23/09/2020               |
|                     |                          |
|                     | ALTERAR DADOS 🕑 📢 VOLTAR |

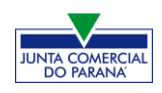

Será possível vincular um novo DBE e transmitir os dados novamente.

Com a FCN transmitida, a próxima etapa é a geração das taxas. A natureza jurídica de Cooperativa não é isenta de taxas para processos de baixa.

| JUNTA COMERCIAL DO PARANÁ                                           | PREFEITURA MUNICIPAL DE CURITIBA |
|---------------------------------------------------------------------|----------------------------------|
|                                                                     |                                  |
| Visualizar Datus da Collisolia     Visualizar Resultado da Consulta | Visualizar Resultado da Consulta |
| Receita Federal                                                     |                                  |
| Ficha de Cadastro Nacional (FCN): TRANSMITIDO 🧼                     | SAIBA MAIS + EXIBIR CONTEÚDO 🕇   |
| Q Imprimir Documentos S Gerar Taxa                                  |                                  |

São fornecidas duas opções: **boleto** (pagável em qualquer banco, com efetivação do pagamento em até 48h) ou **guia** (pagável somente no Banco do Brasil, compensação em cerca de 2h):

| TAXAS                        |                                                                            |                   |                                                                                 |                                       | FECHAR                    |
|------------------------------|----------------------------------------------------------------------------|-------------------|---------------------------------------------------------------------------------|---------------------------------------|---------------------------|
| TAXAS FEDERA                 | AIS                                                                        |                   |                                                                                 |                                       |                           |
| Conforme LEI Nº 13.874, os p | processos ficam ise                                                        | entos da DARF     | e o documento não é n                                                           | nais gerado.                          |                           |
| TAXA ESTADUA                 | L                                                                          |                   |                                                                                 |                                       |                           |
| GERAR TAXA                   |                                                                            |                   |                                                                                 |                                       |                           |
| DE SCRIÇÃO: Sel              | ecione                                                                     |                   |                                                                                 |                                       | -                         |
| TAXAS GEI<br>Tax<br>Do<br>Do | lecione<br>cumento de Arrecadaç<br>xa Complementar<br>cumento de Arrecadaç | ção de Registro d | o Comércio - <mark>BOLETO</mark> - Pa<br>o Comércio - <mark>GUIA</mark> - Pagán | gável em qualque<br>vel somente no Ba | r banco<br>anco do Brasil |
| DATA                         | TIPO DE TAXA                                                               | VALOR             | VALOR PAGO                                                                      | VER                                   | STATUS                    |

Selecionada a opção, esperar carregar o valor padrão e clicar em "gerar taxa":

| TAXAS                                             |                   |                          |                  | FECHAR    |
|---------------------------------------------------|-------------------|--------------------------|------------------|-----------|
| TAXAS FEDERAIS                                    |                   |                          |                  |           |
| Conforme LEI Nº 13.874, os processos ficam isen   | itos da DARF e    | o documento não é ma     | ais gerado.      |           |
| GERAR TAXA                                        |                   |                          |                  |           |
| DE SCRIÇÃO: Documento de Arrecadaçã VALOR: 117,55 | io de Registro do | Comércio - BOLETO - Pagá | ivel em qualquer | r banco 👻 |
| TAXAS GERADAS                                     |                   |                          |                  |           |
|                                                   |                   |                          |                  |           |
| DATA TIPO DE TAXA                                 | VALOR             | VALOR PAGO               | VER              | STATUS    |

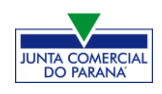

A guia ou boleto carregarão automaticamente para a impressão.

O sistema também permite, em alguns casos, a adição de **processos vinculados** para as **filiais**. Para isso, após a transmissão da FCN da matriz, clicar em "Adicionar Eventos":

| JUNTA COMERCIAL DO PARANÁ                       | 7  |
|-------------------------------------------------|----|
|                                                 |    |
| Dados da Coleta: COLETADA 🥥                     | C3 |
| Visualizar Dados Coletados                      |    |
| Ficha de Cadastro Nacional (FCN): TRANSMITIDO 🥥 |    |
| Q Visualizar FCN                                |    |
| Q Imprimir Documentos                           |    |
| \$ Gerar Taxa                                   |    |
| Contrato Social                                 |    |
| Q Processo Eletrônico                           |    |
| Reaproveitar Solicitação                        |    |
| Q Reaproveitar Solicitação                      |    |
| Processos Concomitantes                         |    |
| <b>Q</b> Processos Concomitantes                |    |
| Adicionar Eventos                               |    |
| Adicionar Eventos                               |    |

Selecionar o evento dentre os disponíveis para a filial:

| EVENTOS REDESIM                                              | Î                                            |
|--------------------------------------------------------------|----------------------------------------------|
| LISTA DE EVENTOS                                             |                                              |
| EVENTOS DE ABERTURA                                          | 249 - ALTERAÇAO DA<br>FORMA DE ATUAÇÃO       |
| Inscrição dos demais estabelecimentos                        | Deve ser utilizado para alterar a forma de 🗧 |
| EVENTOS DE BAIXA                                             | atuação das atividades do estabelecimento.   |
| Pedido de baixa                                              |                                              |
| EVENTOS DE ALTERAÇÃO                                         |                                              |
| Alteração da forma de atuação                                |                                              |
| Alteração do tipo de unidade                                 |                                              |
| Alteração de capital social e/ou Quadro Societário           |                                              |
| Alteração de atividades econômicas (principal e secundárias) |                                              |
| JÁ ESCOLHI 🚺                                                 | AVANÇAR                                      |

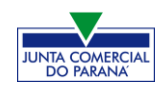

Ao selecionar, por exemplo, o evento de abertura de filial, serão solicitados os dados de estado e cidade:

| FILIAL - ABERTURA<br>* OS CAMPOS MARCADOS COM ASTERISCO SÃO DE PREENCHIMENTO OBRIGATÓRIO |  |  |
|------------------------------------------------------------------------------------------|--|--|
| UF*<br>Paraná 🔹                                                                          |  |  |
| Curitiba                                                                                 |  |  |

Os demais dados serão preenchidos normalmente, como o processo de matriz. No caso de abertura, por exemplo, haverá a consulta prévia tanto na Junta quanto na Prefeitura.

Após a transmissão dos dados da filial, o processo da matriz ficará da seguinte forma, com uma mensagem avisando sobre a necessidade de transmitir a FCN do vinculado. Para acessar seu conteúdo, basta clicar em "Acompanhar":

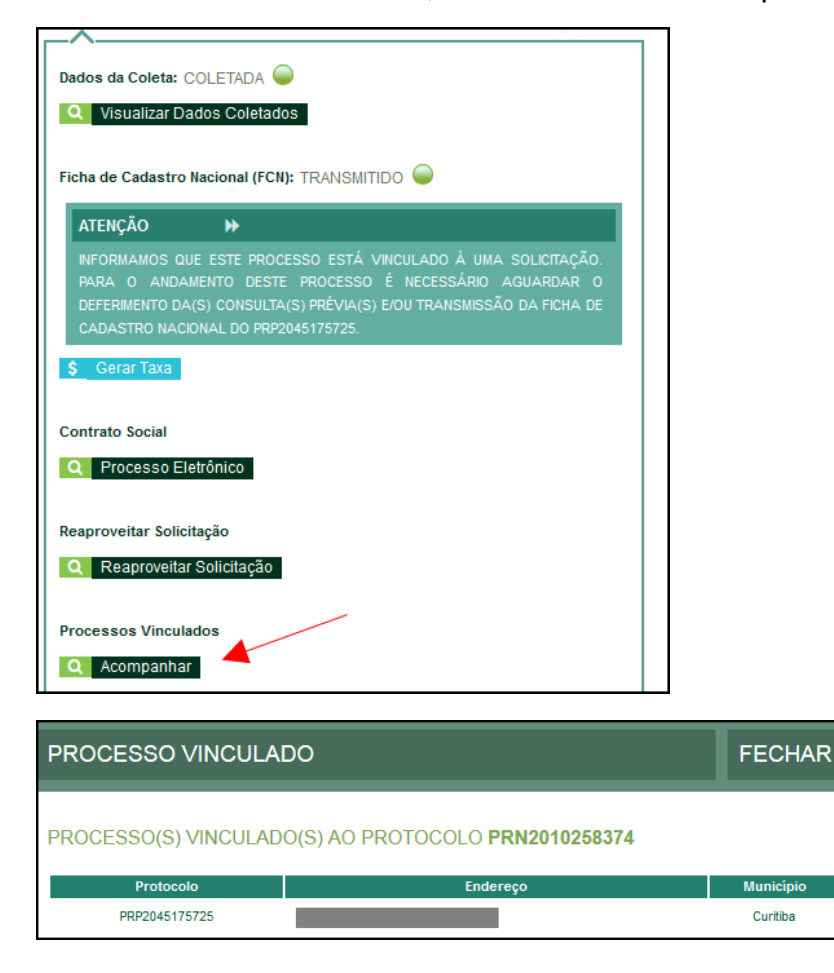

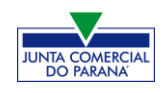

Com a taxa paga, o próximo passo é o protocolo do processo. Clicar em "Processo Eletrônico":

| JUNTA COMERCIAL DO PARANÁ                                                                       | PREFEITURA MUNICIPAL DE MARINGÁ |
|-------------------------------------------------------------------------------------------------|---------------------------------|
| Consulta Prévia: DEFERIDA C<br>Visualizar Dados da Consulta<br>Visualizar Resultado da Consulta | SAIBA MAIS+ EXIBIR CONTEÚDO +   |
| Receita Federal<br>Resultado da Transmissão de Viabilidade                                      |                                 |
| Ficha de Cadastro Nacional (FCN): TRANSMITIDO C<br>Visualizar FCN<br>Imprimir Documentos        |                                 |
| Gerar Taxa Contrato Social     Processo Eletrónico                                              |                                 |

Por padrão, todos os processos entrarão de forma eletrônica. Assim, escolher a opção de **Contrato Eletrônico**.

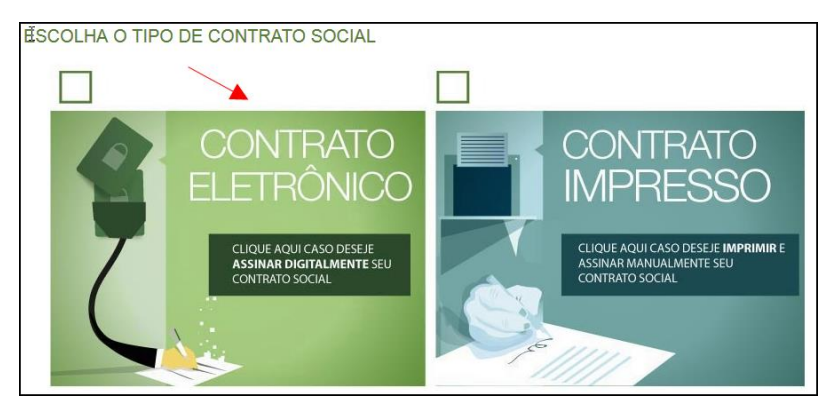

Em seguida, escolher o modelo de contrato. Por se tratar de uma baixa, só há a opção de contrato próprio, redigido pelo usuário.

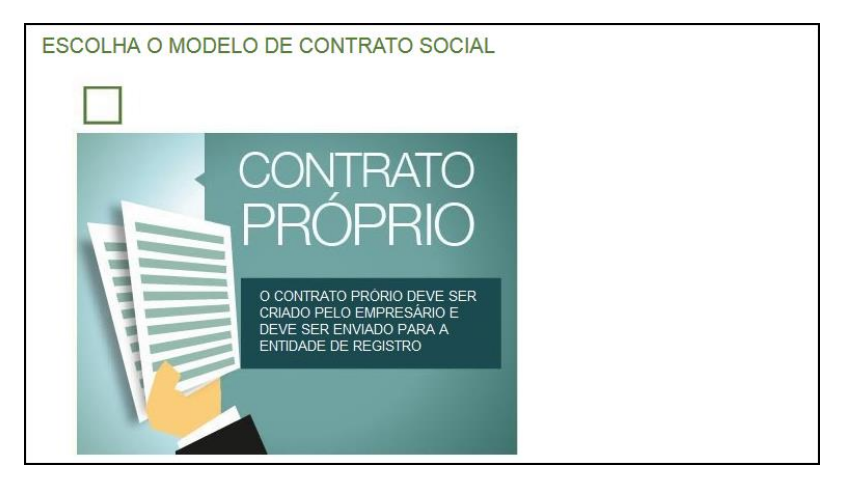

Após isso, o sistema irá redirecionar à tela de processo eletrônico.

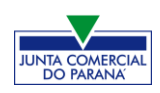

| QUADRO DE                                                                                                    | E ASSINANTES |                                         |        |
|----------------------------------------------------------------------------------------------------|--------------|-----------------------------------------|--------|
| Confira as informações das pessoas que irão assinar os documentos eletrônicos. Se desejar incluir novos assinantes, utilize o botão INCLUIR<br>ASSINANTE. Nos casos os quais o advogado ou contador seja alguém do quadro societário, utilize o botão EDITAR para informar esta<br>designação. |              |                                         |        |
| CPF                                                                                                    | NOME         | QUALIFICAÇÃO/DESIGNAÇÃO                 | AÇÕES  |
|                                                                                                    |              | CONSELHEIRO DE ADMINISTRAÇÃO<br>DIRETOR | EDITAR |
|                                                                                                    |              | CONSELHEIRO DE ADMINISTRAÇÃO<br>DIRETOR | EDITAR |
|                                                                                                    |              | CONSELHEIRO DE ADMINISTRAÇÃO<br>DIRETOR | EDITAR |

## É possível incluir assinantes:

| INSERIR OUTRO ASSINANTE |      | ×  |
|-------------------------|------|----|
| Tipo*                   |      |    |
| Advogado                |      |    |
| Advogado                |      |    |
| Contador                |      |    |
| Outros                  |      |    |
| Nome*                   |      |    |
| OAB*                    | UF*  |    |
|                         | PR 💌 |    |
|                         | SALV | AR |

E também editar as informações de alguém já assinante:

|          | ×      |
|----------|--------|
| Tipo*    |        |
| Advogado | ]      |
| OAB*     | UF*    |
|          | PR 🔻   |
|          |        |
|          | SALVAR |

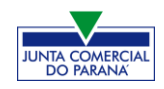

Lembrando que, a qualquer momento, é possível **desistir do processo eletrônico** para resetar as informações e documentos previamente enviados ou anexados. Se tudo estiver correto, clicar em "avançar".

| DESISTIR DO PROCESSO ELETRÔNICO 🚽 AVANÇAR 🗲 |
|---------------------------------------------|
|---------------------------------------------|

Ao lado, se o membro do QSA for assinar, deverá ser marcada a opção "sim".

Lembrando que é possível adicionar outros documentos clicando na opção:

| OUTROS DOCUMENTOS                                                                     |                                        | ł                     |                        |
|---------------------------------------------------------------------------------------|----------------------------------------|-----------------------|------------------------|
| Lembre-se de anexar o arquivo em formato PDF, con<br>dimensões de 210mm x 297mm (A4). | i tamanho de até no máximo 10MB, e coi | m todas as páginas no | o formato retrato e de |
| ADICIONAR OUTROS DOCUMENTO                                                            | DS                                     |                       | ×                      |
| TIPO<br>Carteira Profissional                                                         | ]                                      |                       |                        |
| Carteira Profissional<br>Procuração                                                   |                                        |                       |                        |
| Outros                                                                                |                                        |                       |                        |
| Arraste ou clique pa                                                                  | ara enviar seu documento               |                       |                        |
|                                                                                       |                                        | SALVAR                |                        |

Avançando, clicar em "assinar".

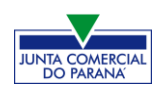

| DOCUMENTOS LEVADOS AO REGISTRO        |                    |         |
|---------------------------------------|--------------------|---------|
| DOCUMENTO                             | DATA DA ASSINATURA | AÇÕES   |
| ATA DE ASSEMBLEIA GERAL DE CONSTITUIÇ | ÃO                 |         |
|                                       |                    | ASSINAR |
|                                       |                    | ASSINAR |
|                                       |                    | ASSINAR |
|                                       |                    | ASSINAR |

Ao clicar, serão fornecidas duas opções de assinatura eletrônica, com e-CPF ou em nuvem.

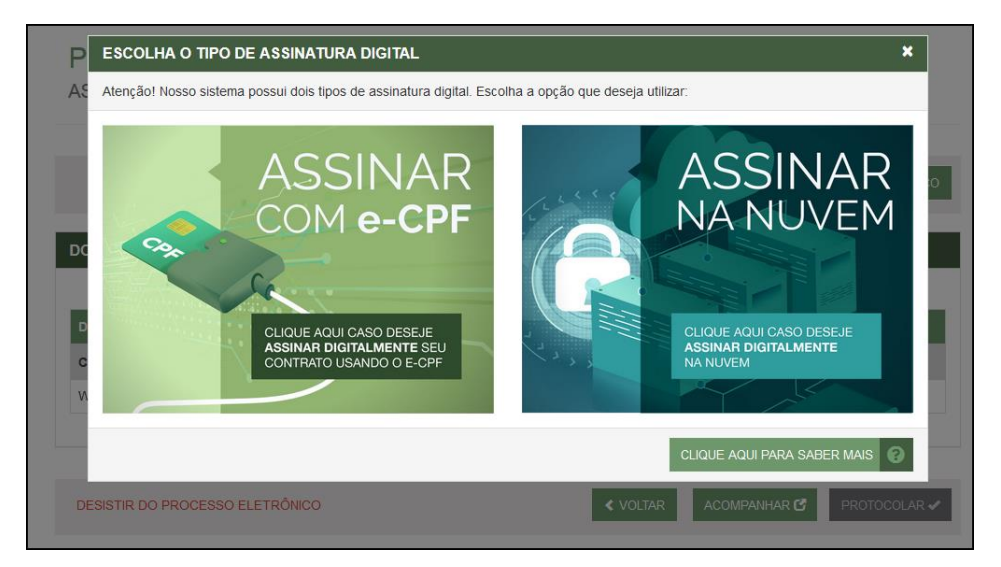

Será necessário instalar alguns componentes no computador para realizar a assinatura. Clicar em "Como instalar?" para tirar dúvidas.

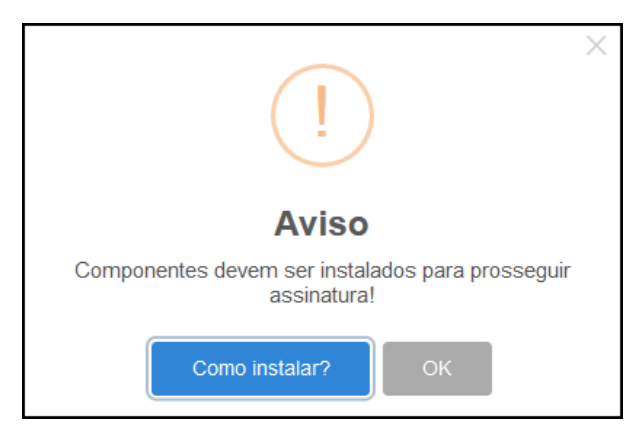

Ao assinar na nuvem, por exemplo, aparecerão as opções de certificados aceitos no Empresa Fácil.

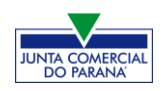

| ASS | SINATURA NA NUVEM          |           | ×                   |
|-----|----------------------------|-----------|---------------------|
|     |                            | - CPF     | _                   |
|     | Selecione a certificadora: | Selecione |                     |
|     |                            | Selecione | 10                  |
|     |                            | BirdID    |                     |
|     |                            | SafelD    |                     |
|     |                            | NeolD     |                     |
|     |                            | VidaaS    | INFORMAÇÕES SOBRE O |

Após o processo ser assinado, basta clicar em "**Protocolar**", para que a documentação seja enviada.

Após isso, o processo ficará com o status de "em análise" externamente, na parte da JUCEPAR.

|    | JUNTA COMERCIAL DO PARANÁ                     |
|----|-----------------------------------------------|
|    | ^                                             |
| Da | ados da Coleta: COLETADA 🥥                    |
|    | Visualizar Dados Coletados                    |
| Fi | cha de Cadastro Nacional (FCN): TRANSMITIDO 🥥 |
|    | Visualizar FCN                                |
|    | Imprimir Documentos                           |
| Di | istrato: EM ANÁLISE 🍚                         |
|    | Q Distrato                                    |
|    |                                               |
| :  | SAIBA MAIS + EXIBIR CONTEÚDO 🕇                |

Se o processo for para a análise normalmente, ele pode entrar em exigência:

| JUNTA COMERCIAL DO PARANÁ                       | PREFEITURA MUNICIPAL DE<br>CURITIBA |
|-------------------------------------------------|-------------------------------------|
| ~                                               |                                     |
| Consulta Prévia: DEFERIDA 🥯                     | Consulta Prévia: DEFERIDA 🥥         |
| Visualizar Dados da Consulta                    | Q Visualizar Dados da Consulta      |
| Q Visualizar Resultado da Consulta              | Q Visualizar Resultado da Consulta  |
| Receita Federal                                 |                                     |
| Resultado da Transmissão de Viabilidade         |                                     |
| Ficha de Cadastro Nacional (FCN): TRANSMITIDO 🥥 |                                     |
| Q Visualizar Dados                              |                                     |
| Imprimir lucumentos                             |                                     |
| \$ Gerar Taxa                                   |                                     |
| Contrato Social                                 |                                     |
| Q Gerar Contrato Social                         |                                     |
| Ato Constitutivo: EM EXIGÊNCIA 👄                |                                     |
| 🔍 Visualizar Motivos de Exigência               |                                     |

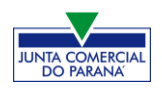

#### MANUAL EMPRESA FÁCIL

Ao clicar em "Visualizar Motivos de Exigência", aparecerá o código referente à exigência e a sua explicação. Também é possível clicar em **Esclarecer Exigências** para entrar em contato com o analista responsável.

| LISTA DE EX            | IGÊNCIAS |                                                                                                    |                            | FECHAR         |
|------------------------|----------|----------------------------------------------------------------------------------------------------|----------------------------|----------------|
| Data                   | Cod      | Descrição                                                                                                    | Observação                 |                |
| 23/09/2020<br>13:39:21 | 1.3      | Substituir instrumento físico, uma<br>vez que não poderá conter<br>rasuras, emendas ou entrelinhas.<br>Base Legal: Decreto nº 1.800/96,<br>art. 35. | Teste de processo em exigé | incia.         |
|                        |          |                                                                                                    |                            |                |
|                        | Dúvidas  | ? Esclareça sua exigência clio                                                                                                    | cando aqui: Esclare        | cer Exigências |

Com a exigência sanada, é possível dar reentrada no processo.

Com o processo autenticado, o documento chancelado ficará disponível para o usuário acessar na página por 30 dias, ao clicar em "Ver Documento".

| JUNTA COMERCIAL DO PARANÁ                                                                                                    |
|----------------------------------------------------------------------------------------------------|
| ~                                                                                                    |
| Dados da Coleta: COLETADA 🥥                                                                                                    |
| Q Visualizar Dados Coletados                                                                                                    |
| Ficha de Cadastro Nacional (FCN): TRANSMITIDO 🥥                                                                                                    |
| Q Visualizar FCN                                                                                                    |
| Q Imprimir Documentos                                                                                                    |
| Distrato: AUTENTICADO 🥥                                                                                                    |
| Q Distrato                                                                                                    |
| Q Ver Documento                                                                                                    |
| INFORMATIVO                                                                                                    |
| SAIBA COMO VALIDAR A CERTIFICAÇÃO DA ASSINATURA DA ENTIDADE DE<br>REGISTRO CLICANDO AQUI                                                                                                    |
|                                                                                                    |
| INFORMATIVO                                                                                                    |
| APÓS A AUTENTICAÇÃO DO PROCESSO O ATO FICARÁ DISPONIVEL PARA<br>DOWINLOAD POR 30 DAS, APÓS ISSO É POSSIVEL TER ACESSO AO DOCUMENTO<br>INFORMANDO O CÓNDO DE AUTENTICAÇÃO NA PARTE DE VERFICAÇÃO DE<br>DOCUMENTOS DO EMPREENDEDOR. |
|                                                                                                    |
| SAIBA MAIS + EXIBIR CONTEÚDO +                                                                                                    |

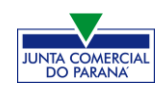

## CONSIDERAÇÕES FINAIS

Os dados e imagens utilizados para a elaboração desse manual têm como base a disponibilidade do sistema **Empresa Fácil** no período de <u>final de Setembro – início</u> <u>de Outubro de 2020.</u> Logo, podem existir divergências em algumas informações, devido à possíveis mudanças ou adaptações implementadas posteriormente.